E-İmza Uygulamaları Giriş ekranında *Java Application Blocked* uyarısı alınıyor ise **OK** butonuna tıklayıp, tüm Internet Explorer pencerelerini kapatıp aşağıdaki adımları takip ediniz:

| iyi na          | Java Applicatio           | on Blocked                                                                                                    |                    |
|-----------------|---------------------------|----------------------------------------------------------------------------------------------------|--------------------|
| İr              | Application               | n Blocked by Java Security                                                                                                    | cak İçerik         |
| Lüt             | For security settings, or | r, applications must now meet the requirements for the High or Very High security<br>be part of the Exception Site List, to be allowed to run. | ınlığı uygulamalar |
|                 |                           | More Information                                                                                                    | 1/2016<br>5:49     |
|                 | Name:                     | SignArtApplet                                                                                                    | :                  |
|                 | Location:                 | http://eortak.dtm.gov.tr                                                                                                    |                    |
| İmza            | Reason:                   | Your security settings have blocked an application signed with an expired or<br>not-yet-valid certificate from running                         |                    |
| Sertif          |                           |                                                                                                    |                    |
|                 |                           | OK                                                                                                    |                    |
| 5070<br>nitelik |                           |                                                                                                    |                    |

## 1) Denetim Masasında Java simgesine tıklayarak Java Control Panel açılır

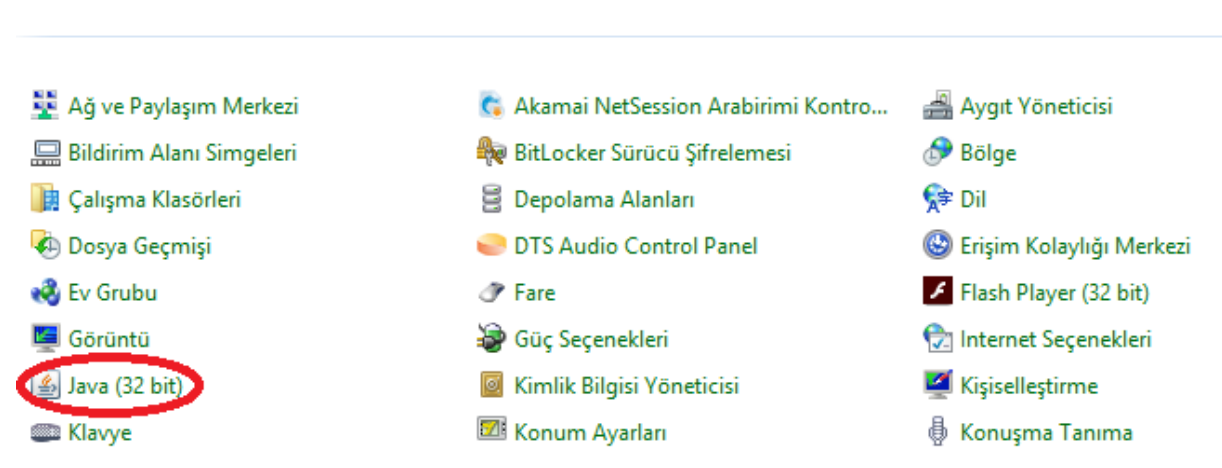

2) Securiy Sekmesindeki Edit Site List ... seçilir.

Bilgisayarınızın ayarlarını düzenleyin

| 🛃 Java Control Panel – 🗆 🗙                                                                                                    |  |  |  |
|----------------------------------------------------------------------------------------------------|--|--|--|
| General Update Java Security Advanced                                                                                                    |  |  |  |
| ✓ Enable Java content in the browser                                                                                                    |  |  |  |
| Security level for applications not on the Exception Site list                                                                                                    |  |  |  |
| 🔿 Very High                                                                                                    |  |  |  |
| Only Java applications identified by a certificate from a trusted authority are allowed to run,<br>and only if the certificate can be verified as not revoked.     |  |  |  |
| High                                                                                                    |  |  |  |
| Java applications identified by a certificate from a trusted authority are allowed to run, even if<br>the revocation status of the certificate cannot be verified. |  |  |  |
| Exception Site List                                                                                                    |  |  |  |
| Applications launched from the sites listed below will be allowed to run after the appropriate security<br>prompts.                                                |  |  |  |
| Click Edit Site List to add items to this list. Edit Site List                                                                                                    |  |  |  |
| Restore Security Prompts Manage Certificates                                                                                                    |  |  |  |
| OK Cancel Apply                                                                                                    |  |  |  |

Açılan siteler listesine **Add** butonu ile <u>http://eortak.dtm.gov.tr</u> adresi yazılıp enter'a basarak listeye eklenir.

| 4 | Exception Site List                                                                                                    | × |
|---|----------------------------------------------------------------------------------------------------|---|
|   | Applications launched from the sites listed below will be allowed to run after the appropriate security<br>prompts.    |   |
|   | Click Add to add an item to this list.                                                                                 |   |
|   | FILE and HTTP protocols are considered a security risk.<br>We recommend using HTTPS sites where available.<br>OK Cance |   |

| <u>ب</u>                   | Exception Site List                                                                           |                  |            | ×  |
|----------------------------|-----------------------------------------------------------------------------------------------|------------------|------------|----|
| Applications l<br>prompts. | aunched from the sites listed below will be allowed to run after                              | r the appropriat | e security |    |
| Locatio                    | n<br>ortak.dtm.gov.tr                                                                         |                  |            |    |
|                            |                                                                                               |                  |            |    |
|                            |                                                                                               | Add              | Remove     |    |
| 📔 FILE an<br>We reco       | d HTTP protocols are considered a security risk.<br>ommend using HTTPS sites where available. |                  |            |    |
|                            |                                                                                               | ОК               | Cance      | el |

Her eklenen site için Security Warning uyarısı için Continue seçilmelidir.

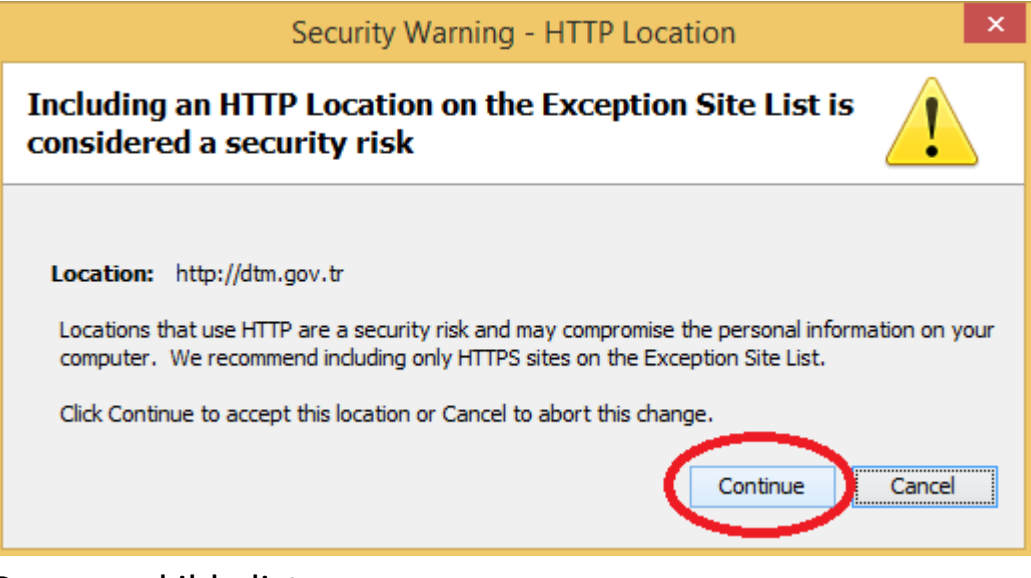

## Benzer şekilde listeye

## http://dtm.gov.tr

<u>http://ebys.dtm.gov.tr</u> (Eğer EBYS kullanıcısı iseniz) adresleri de eklenerek **OK** ve yeniden **OK** butonlarına tıklanarak Java control panel kapatılır.

| General Update Java Security Advanced         Image: Content in the browser         Security level for applications not on the Exception Site list         Overy High         Image: Content in the sites listed below will be allowed to run after the appropriate security prompts.         Image: Content in the sites listed below will be allowed to run after the appropriate security prompts.         Image: Content in the sites listed below will be allowed to run after the appropriate security prompts.         Image: Content in the sites listed below will be allowed to run after the appropriate security prompts.         Image: Content in the sites listed below will be allowed to run after the appropriate security prompts.         Image: Content in the sites listed below will be allowed to run after the appropriate security prompts.         Image: Content in the sites listed below will be allowed to run after the appropriate security prompts.         Image: Content in the sites listed below will be allowed to run after the appropriate security prompts.         Image: Content in the sites listed below will be allowed to run after the appropriate security prompts.         Image: Content in the sites listed below will be allowed to run after the appropriate security risk. We recommend using HTTPS sites where available.         Image: Content in the sites listed below will be allowed to run after the appropriate security risk.         Image: Content in the sites listed below will be allowed to run after the appropriate security risk.         Image: Content in the sites listed below w | <u></u>                                  | Java Control Panel                                                           | - 🗆 ×                |  |  |  |
|----------------------------------------------------------------------------------------------------|------------------------------------------|------------------------------------------------------------------------------|----------------------|--|--|--|
| Enable Java content in the browser   Security level for applications not on the Exception Site list   Very High     Applications launched from the sites listed below will be allowed to run after the appropriate security prompts.     Image: Location   Image: Location                                                                                                    | General Update Java                      | Security Advanced                                                            |                      |  |  |  |
| Security level for applications not on the Exception Site list<br>Very High<br>Comparison Site List Exception Site List<br>Applications launched from the sites listed below will be allowed to run after the appropriate security<br>prompts.<br>Location<br>ttp://dtm.gov.tr<br>http://ebys.dtm.gov.tr<br>http://eortak.dtm.gov.tr<br>FILE and HTTP protocols are considered a security risk.<br>We recommend using HTTPS sites where available.<br>OK Cancel                                                                                                    | Enable Java content in the browser       |                                                                              |                      |  |  |  |
| ✓ Very High       ✓                                                                                                    | Security level for applica               | ations not on the Exception Site list                                        |                      |  |  |  |
| Exception Site List       X         Applications launched from the sites listed below will be allowed to run after the appropriate security prompts.       Image: Constant of the sites listed below will be allowed to run after the appropriate security prompts.         Image: Constant of the sites listed below will be allowed to run after the appropriate security prompts.       Image: Constant of the sites listed below will be allowed to run after the appropriate security prompts.         Image: Constant of the sites listed below will be allowed to run after the appropriate security risk.       Image: Constant of the sites listed below will be allowed to run after the appropriate security risk.         Image: Constant of the sites listed below will be allowed to run after the appropriate security risk. We recommend using HTTPS sites where available.       Image: Constant of the sites listed below will be allowed to run after the appropriate security risk.         Image: Constant of the sites listed below will be allowed to run after the appropriate security risk. We recommend using HTTPS sites where available.       Image: Constant of the sites listed below will be allowed to run after the appropriate security risk.                                                                                                    | 🔿 Very High                              |                                                                              |                      |  |  |  |
| Applications launched from the sites listed below will be allowed to run after the appropriate security prompts.                                                                                                    | <u>ی</u>                                 | Exception Site List                                                          | ×                    |  |  |  |
| FILE and HTTP protocols are considered a security risk.<br>We recommend using HTTPS sites where available.<br>OK Cancel                                                                                                    | Applications launched from<br>prompts.   | m the sites listed below will be allowed to run after the a<br>v.tr<br>ov.tr | appropriate security |  |  |  |
|                                                                                                    | FILE and HTTP prote<br>We recommend usin | ocols are considered a security risk.<br>Ig HTTPS sites where available.     | Add Remove           |  |  |  |
| TEL TEL T                                                                                                    |                                          | UK                                                                           | Cancel Apply         |  |  |  |

Internet Explorer' dan yeniden E-imza uygulamaları çalıştırıldığında uyarı mesajının altındaki *I accept the risk...* bölümüne tıklanır ayrıca uyarıyı tekrar göstermemesi için Show Options bölümüne tıklanıp **Do not Show this again...** altında tik atılarak geçilebilir.

| Security Warning                                                                                                    |            |                                      |  |  |
|----------------------------------------------------------------------------------------------------|------------|--------------------------------------|--|--|
| Do you want to run this application?                                                                                                    |            |                                      |  |  |
|                                                                                                    | Name:      | SignArtApplet                        |  |  |
| <u>/!</u>                                                                                                    | Publisher: | BIZNET BILISIM SISTEMLERI VE DANISMA |  |  |
| _                                                                                                    | Location:  | http://eortak.dtm.gov.tr             |  |  |
| Running this application may be a security risk                                                                                                    |            |                                      |  |  |
| <b>Risk:</b> This application will run with unrestricted access which may put your computer and personal<br>information at risk. The information provided is unreliable or unknown so it is recommended not to<br>run this application unless you are familiar with its source |            |                                      |  |  |
| The certificate used to identify this application has expired.<br>More Information                                                                                                    |            |                                      |  |  |
| Select the box below, then click Run to start the application                                                                                                    |            |                                      |  |  |
| ✓ I accept the risk and want to run this application. Cancel                                                                                                    |            |                                      |  |  |
| <ul> <li>Hide Options</li> <li>Do not show this again for apps from the publisher and location above</li> </ul>                                                                                                    |            |                                      |  |  |